How to map the network drive.

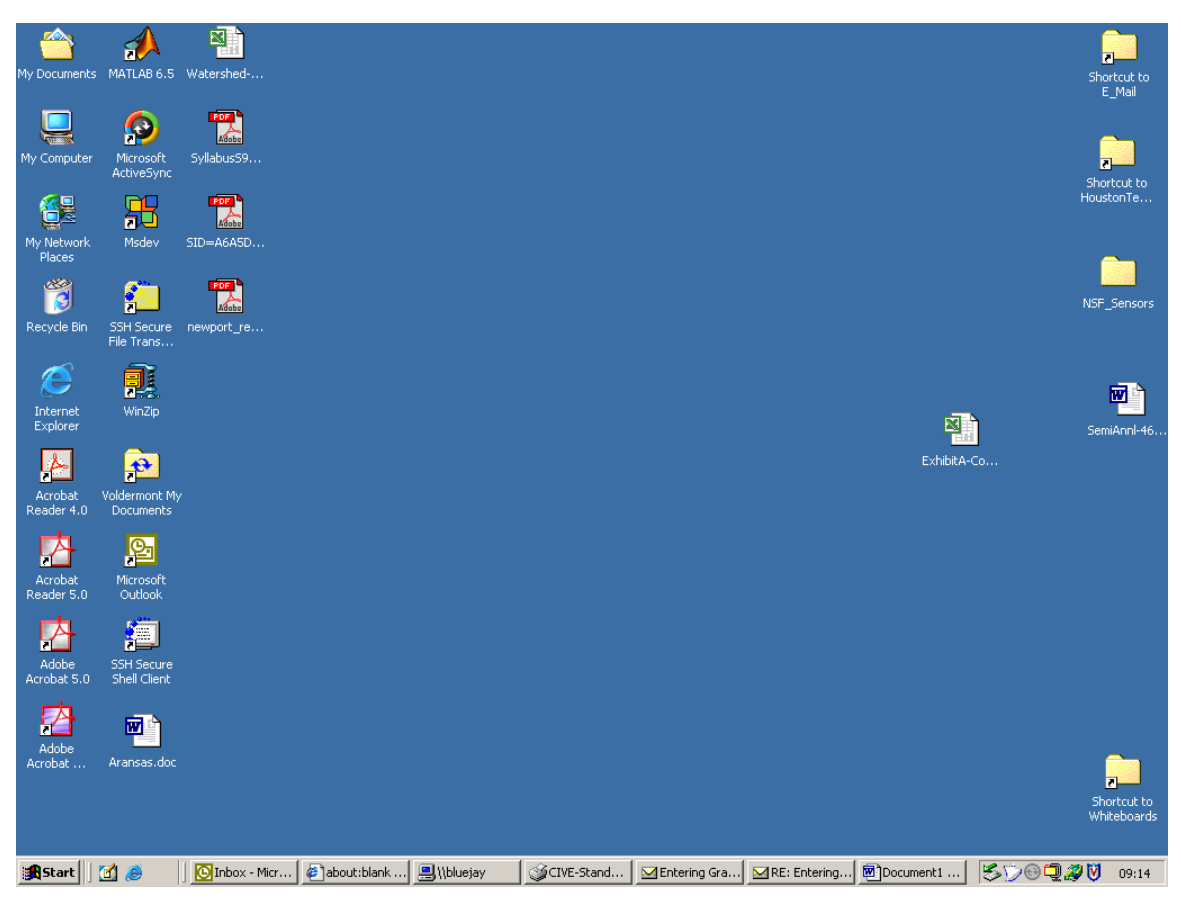

Figure 1. Logon - get your desktop.

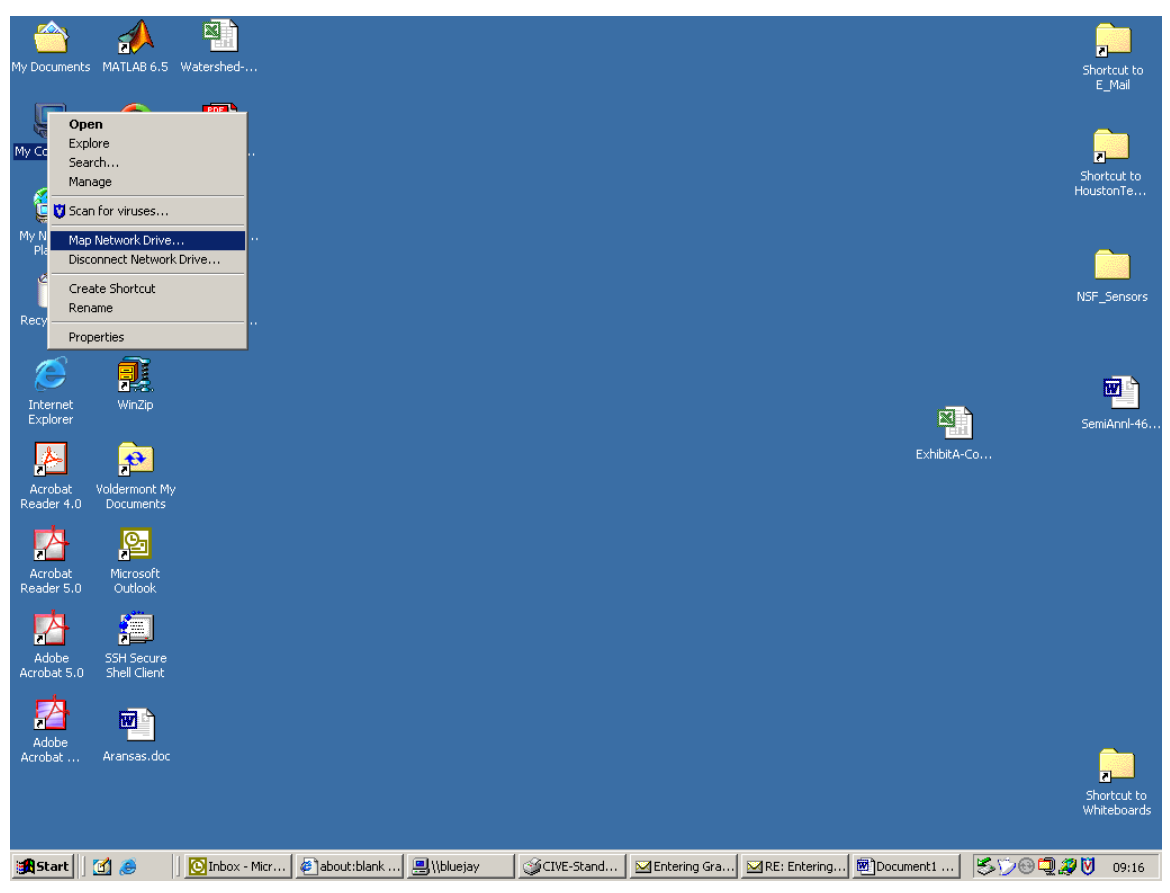

Figure 2. Right-click "My Computer", Select "Map Network Drive"

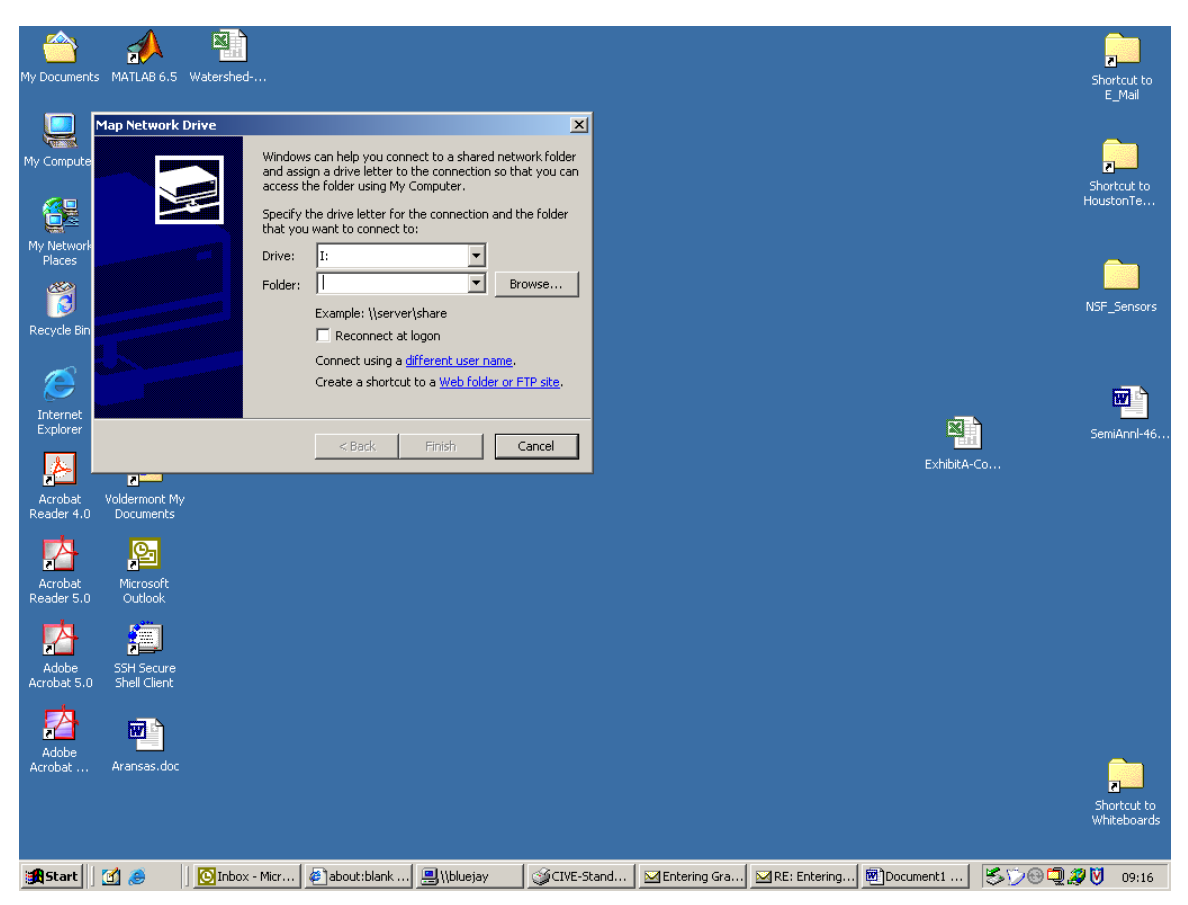

Figure 3. In the dialog box you will type path to the network server, in our workgroup it is <u>\cleveland10\cleve10 g</u>

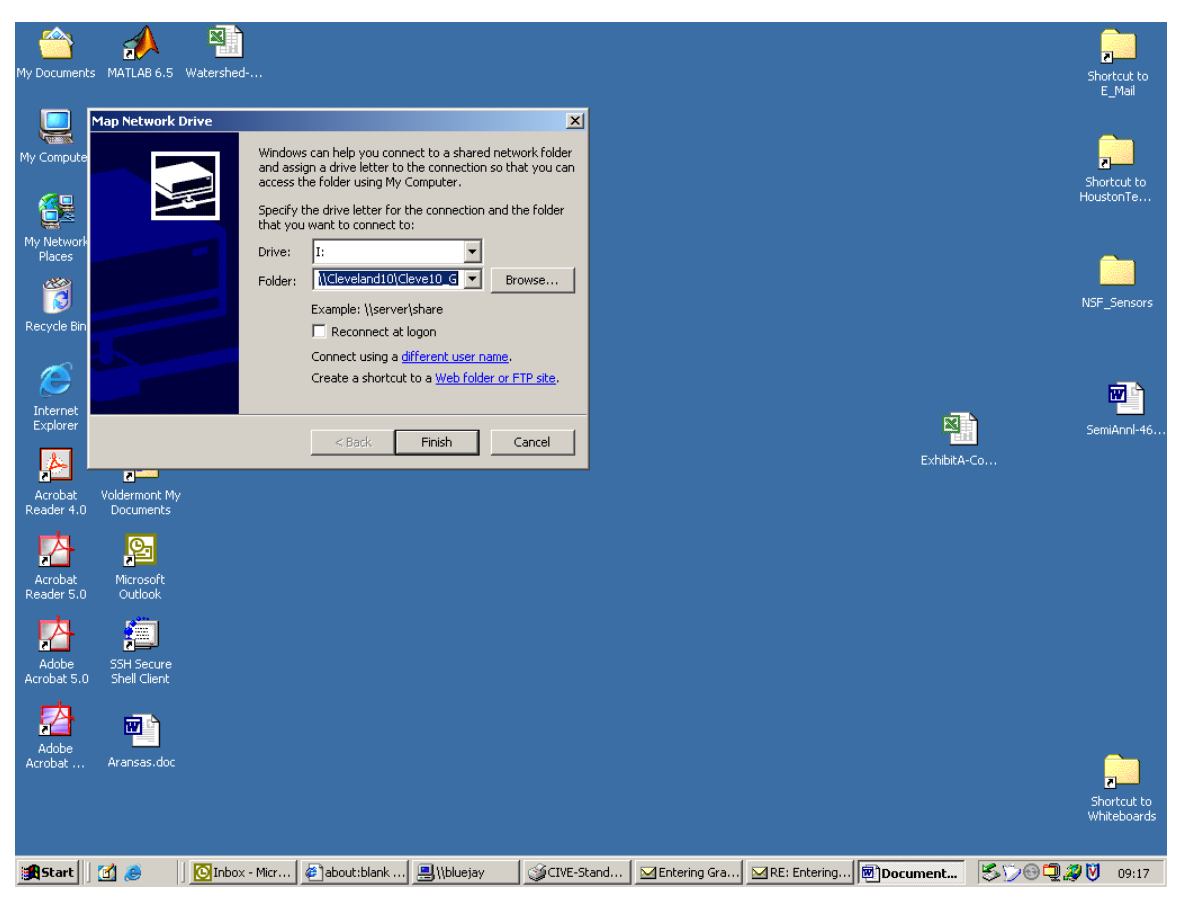

Figure 4. Server share is entered, if all goes well we should get a connection. Press Enter.

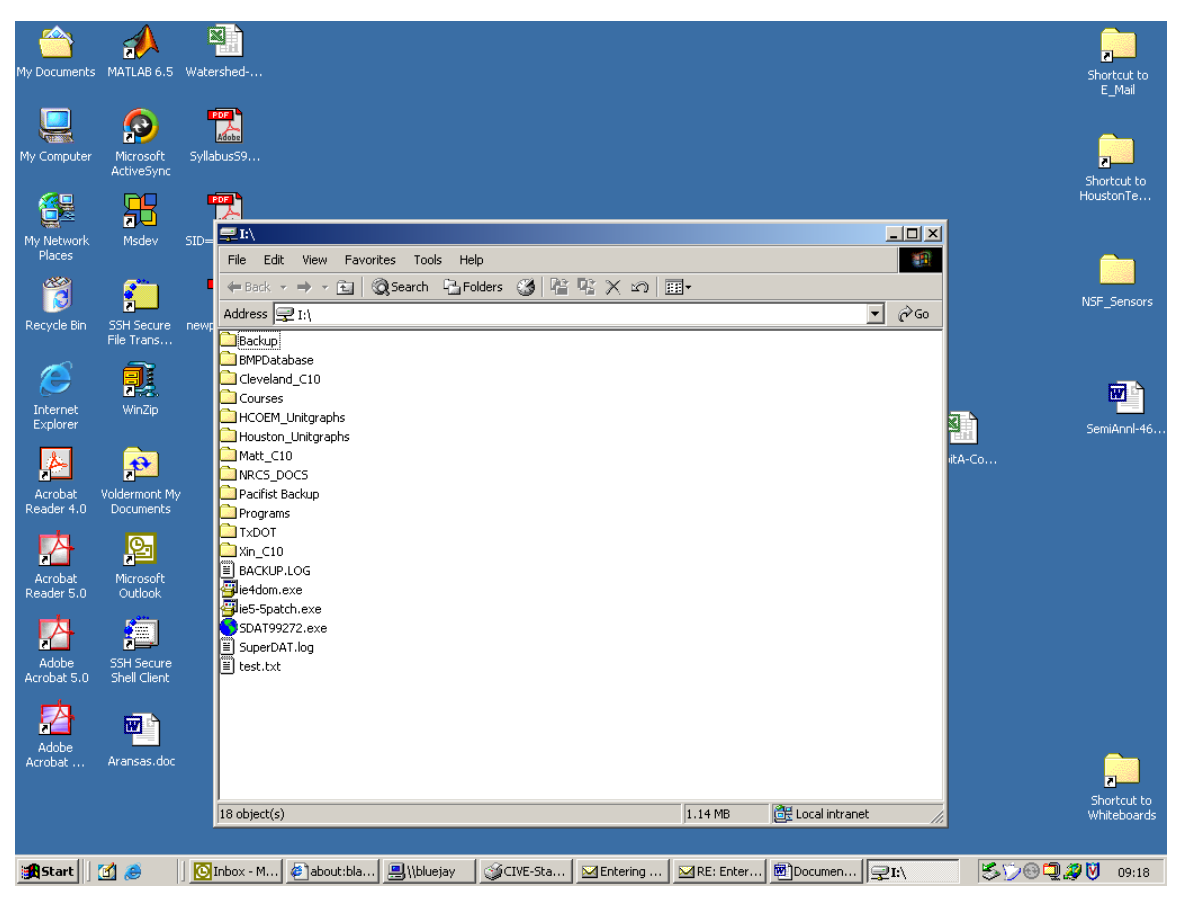

Figure 5. Success! (Sometimes it will challenge you requesting your username and password) In these cases try the following:

a) username and password (if this fails)

b) \\clevernet\username and password (if this fails - get Matt or myself)

On a side note, it does share across domains, so you cannot access from the ECC for instance (sometimes one can, but it is unreliable)

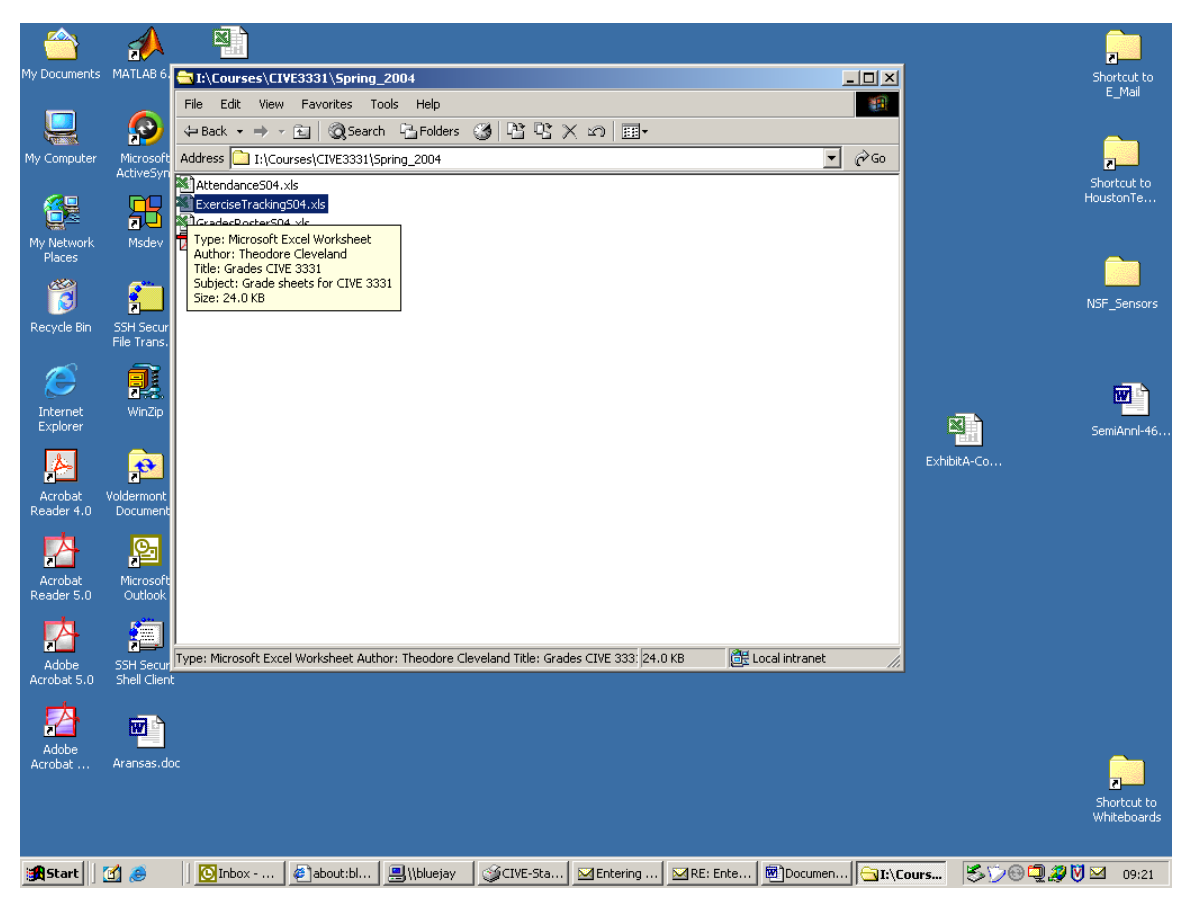

Figure 6. Actual file where the data are entered. If you open the file you get a spreadsheet. From this point it should be self-explanatory. I back up the data about 1/week, so it is hard to lose anything.